## Internetles & https://www.youtube.com/watch?v=kvorVV1mNks&t=370s

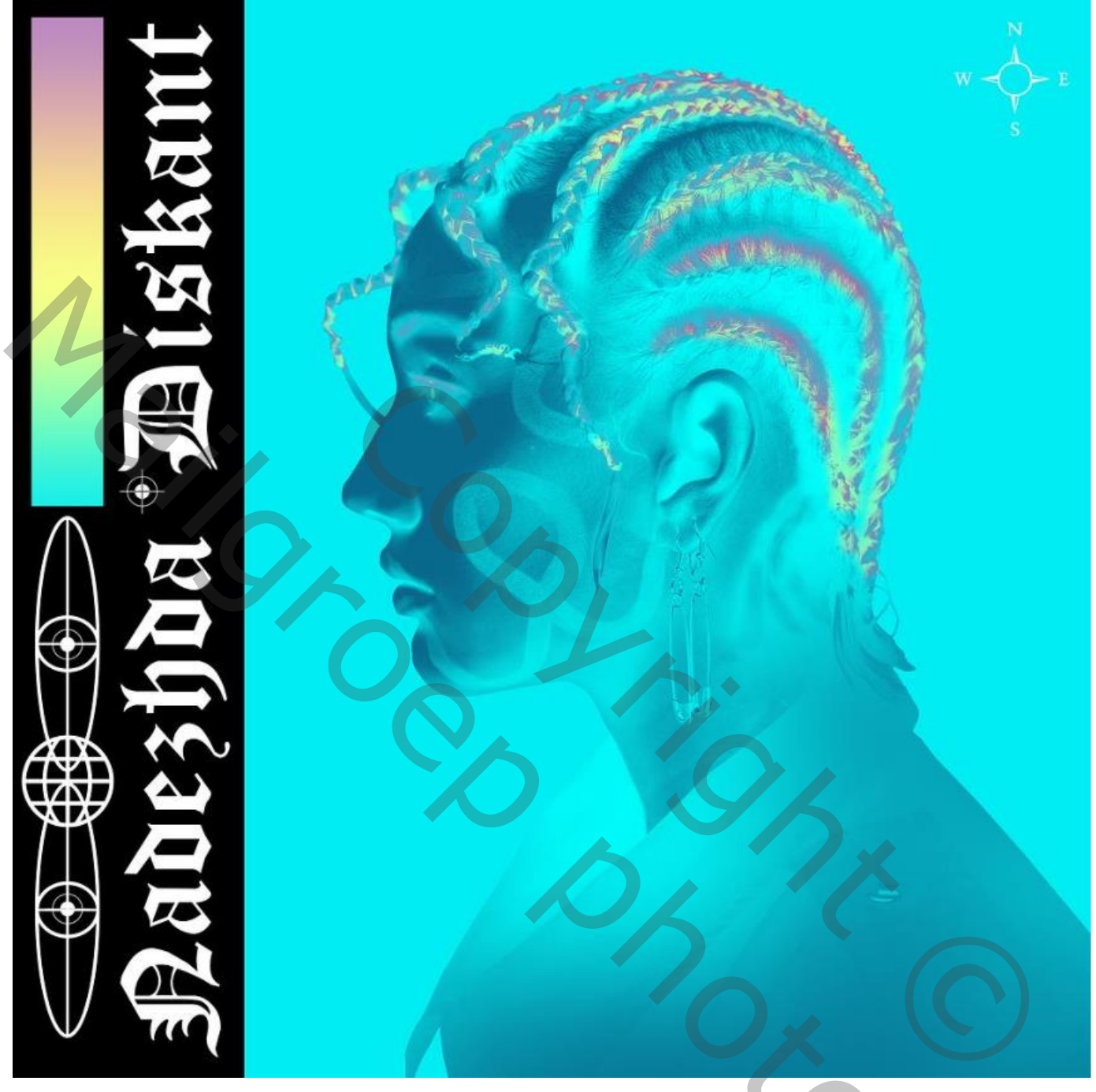

## effect met kleurovergang

Nodíg

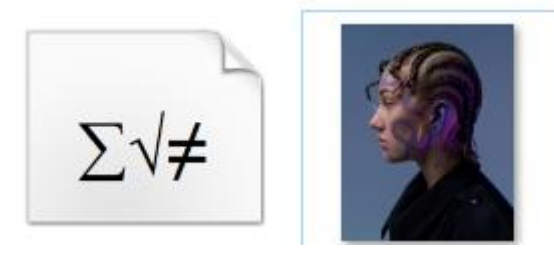

Open een nieuw document 3000x3000px 300 ppi kleur wit

Effect met kleurovergang

Ireene

200

Nieuwe laag vullen met kleur oocfef Plaats de het geselecteerd model op je werk ,en maak er een kopie van,

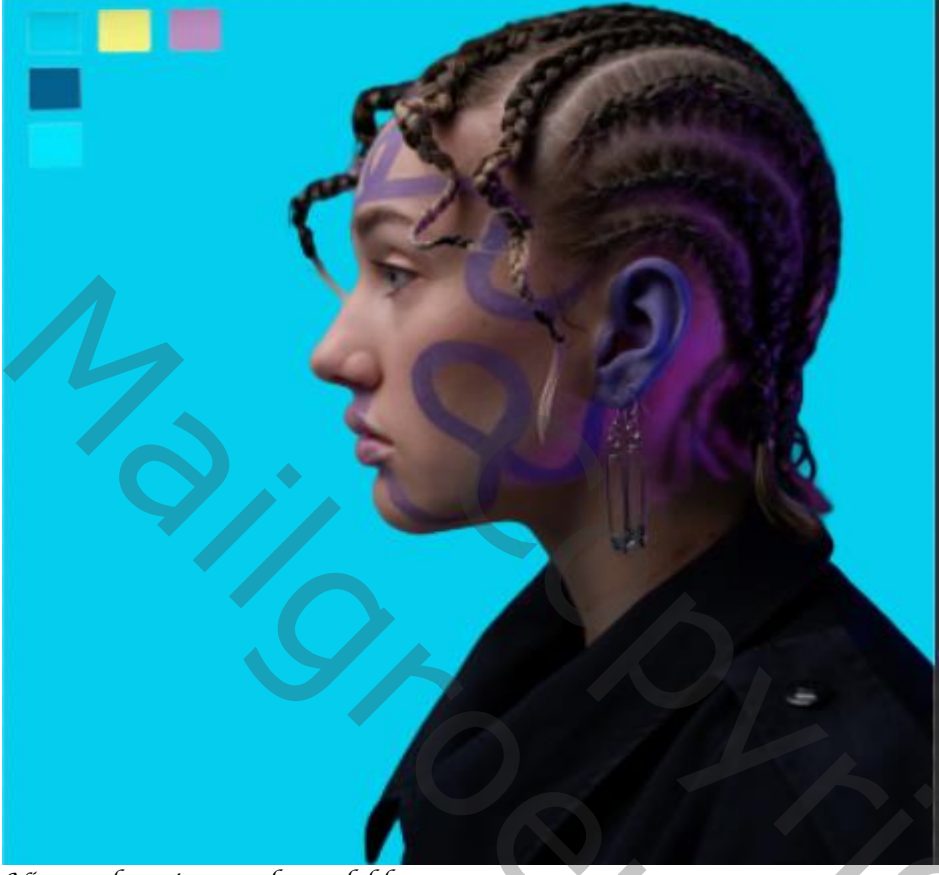

2

Níeuwe laag tussen de model lagen

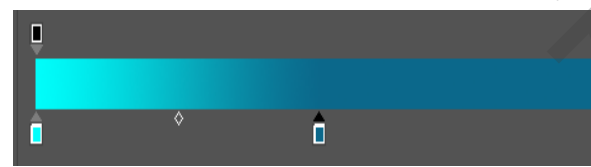

Aanpassingslaag verloop toewijzen met 'uitknipmasker '

kleur oofffc 09698c locatie op 50% bovenste model laag onzichtbaar maken,

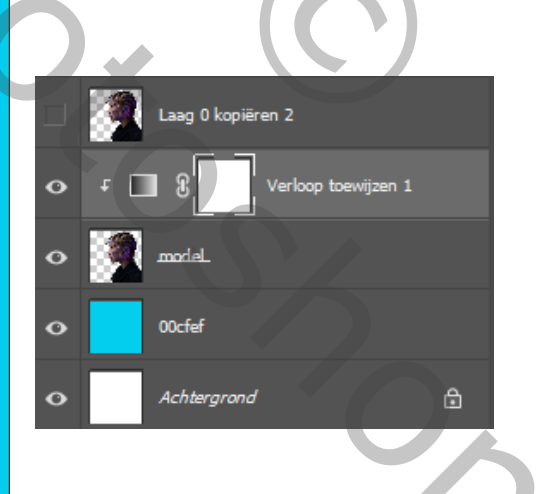

Effect met kleurovergang

Ireene

Bovenste laag terug zichtbaar maken en actief, maak een laagmasker aan Draaí het laagmasker om ctrl-í,

Maak een aanpassingslaag verloop toewijzen met 'uitknipmasker' Het laag miniatuur is 'actief ' zet de kleuren van het verloop op F8ff87 bd88c6 locatie 8% ooedf3 locatie 26%

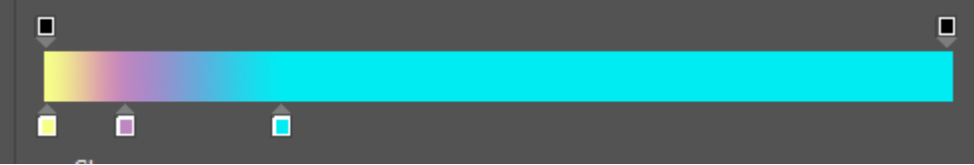

Het zwart laagmasker is actief (laag model) met wit penseel ,dekking 50% Over de haren en de wimpers en wenkbrauwen gaan

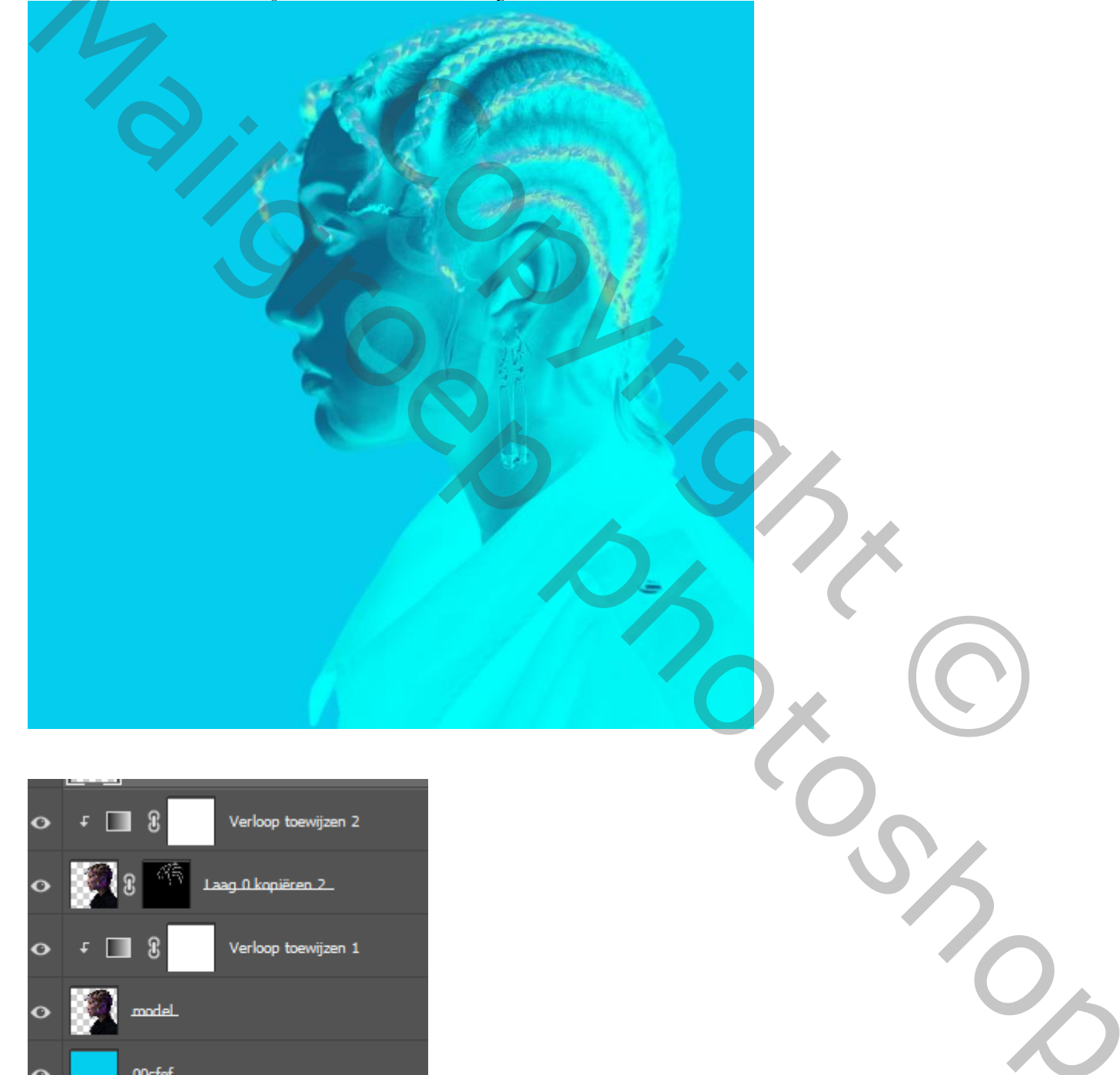

3

Verloop toewijzen 1

9

0

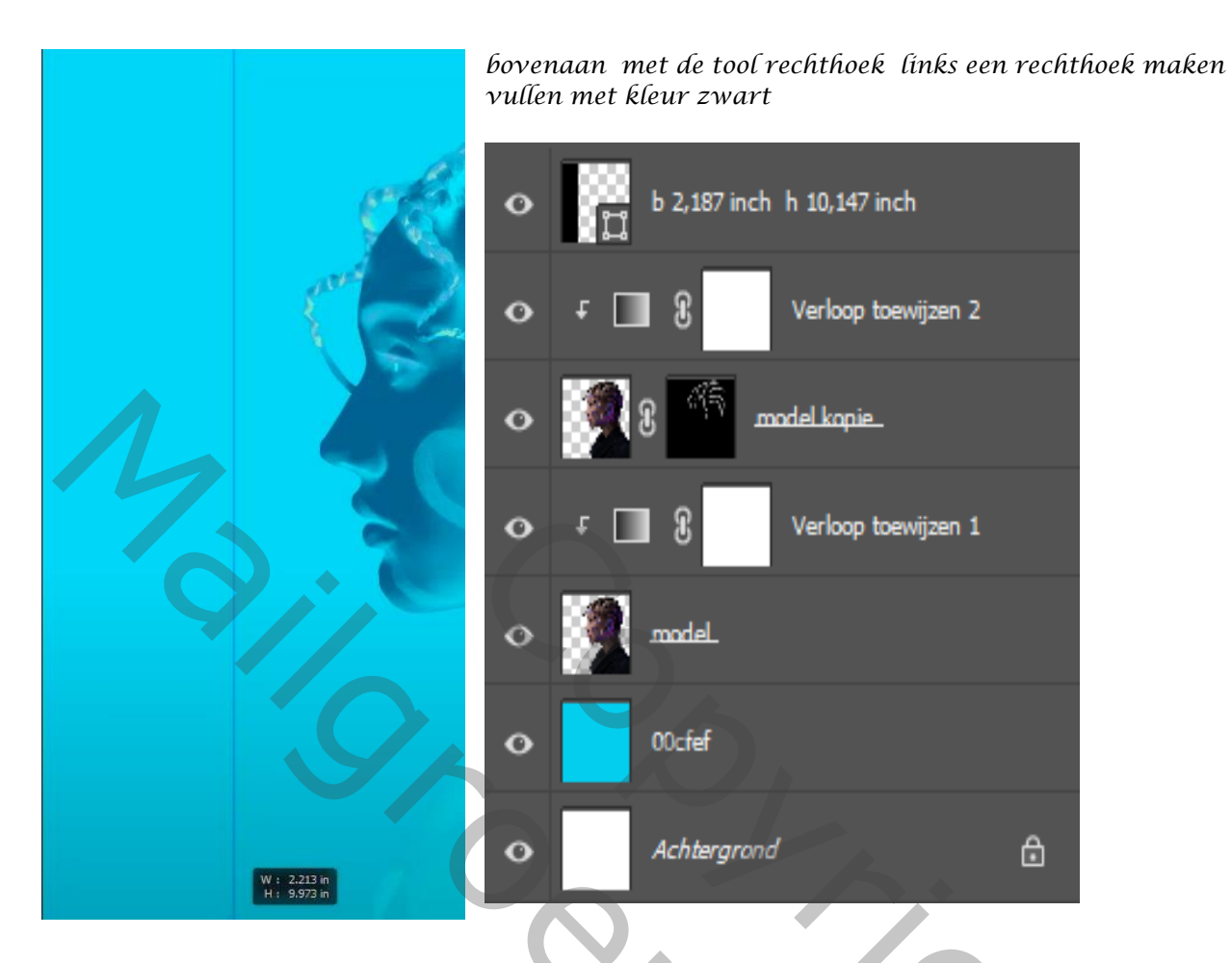

Nieuwe laag bovenaan , met de tool rechthoek links een rechthoek maken

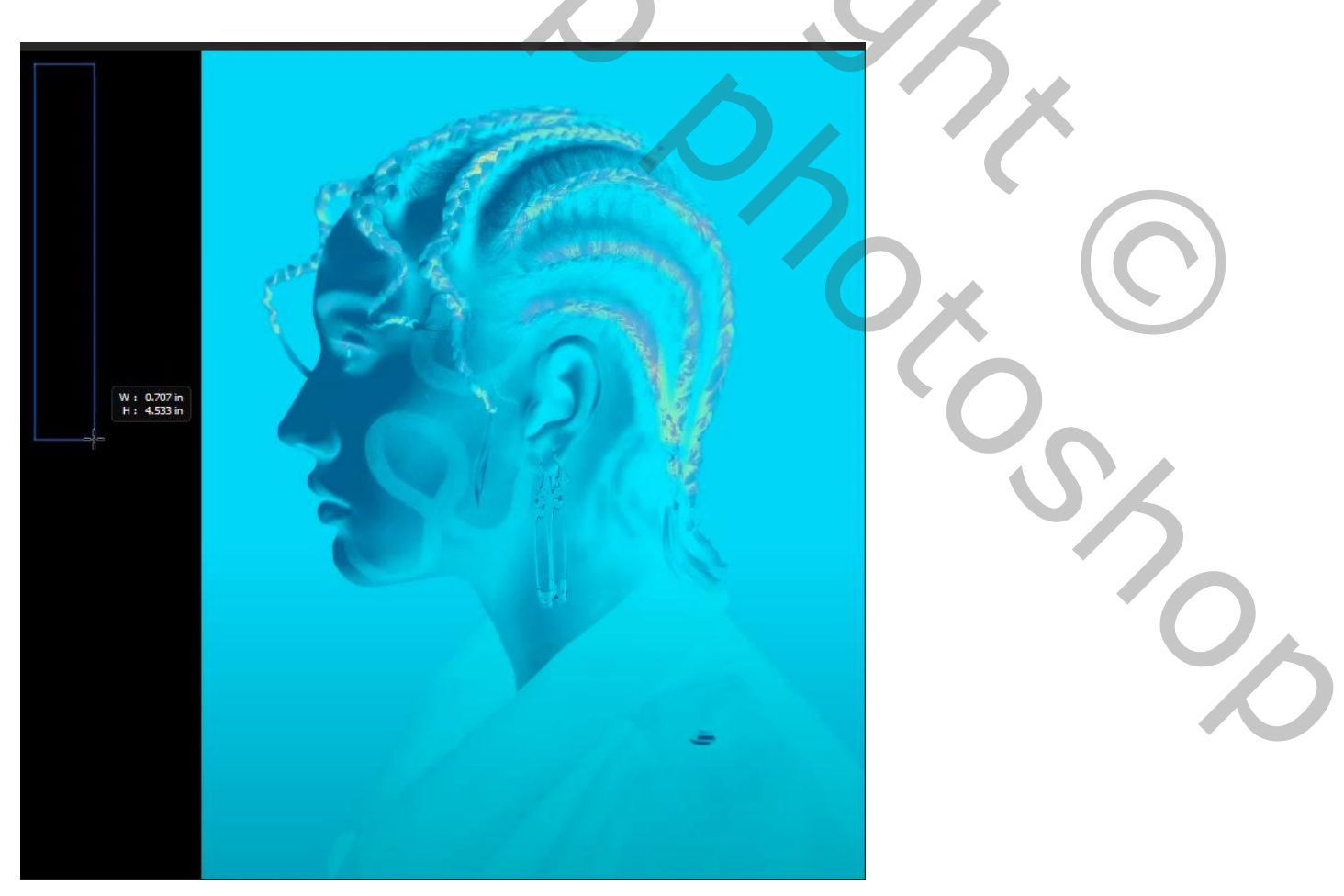

Effect met kleurovergang

Ireene

## Dubbel klik op de laag, laagstijl verloopbedekking kleur ooedf3 f8ff87 locatie 34% bd88c2 71%

| 00euj3 j8jj87 10cu le 34% Du88c2 71%  |                                                                                                    |
|---------------------------------------|----------------------------------------------------------------------------------------------------|
|                                       |                                                                                                    |
| Laagstijl                             |                                                                                                    |
|                                       |                                                                                                    |
| Stijlen                               | Verloopbedekking                                                                                               |
| Opties voor overvloeien               | verioop                                                                                                    |
| Schuine kant en reliëf                | Overvloeimodus: Normaal C Dithering                                                                            |
| Contaur                               |                                                                                                    |
| Structure                             |                                                                                                    |
|                                       | Stijl: Lineair V Olitijnen met taag                                                                            |
|                                       | Hoek: 90 ° Uitlijning herstellen                                                                               |
|                                       | Schaal: 150 %                                                                                                  |
|                                       | Tot standaardwaarden maken Standaardwaarden herstellen                                                         |
|                                       |                                                                                                    |
|                                       |                                                                                                    |
| Verloopbedekking                      |                                                                                                    |
| Patroonbedekking                      |                                                                                                    |
| Tekst Nadezdha Dískant met kleur wít  | Cloister Black v Light v TT 93,3 pt v &a Scherp v                                                              |
|                                       |                                                                                                    |
|                                       | and a second second second second second second second second second second second second second second second |
|                                       |                                                                                                    |
|                                       |                                                                                                    |
|                                       |                                                                                                    |
| 1 1 1 1 1 1 1 1 1 1 1 1 1 1 1 1 1 1 1 |                                                                                                    |
|                                       | Carl's attack                                                                                                  |
|                                       |                                                                                                    |
|                                       |                                                                                                    |
|                                       |                                                                                                    |
|                                       |                                                                                                    |
|                                       |                                                                                                    |
|                                       |                                                                                                    |
|                                       |                                                                                                    |
|                                       |                                                                                                    |
|                                       |                                                                                                    |

Effect met kleurovergang

5

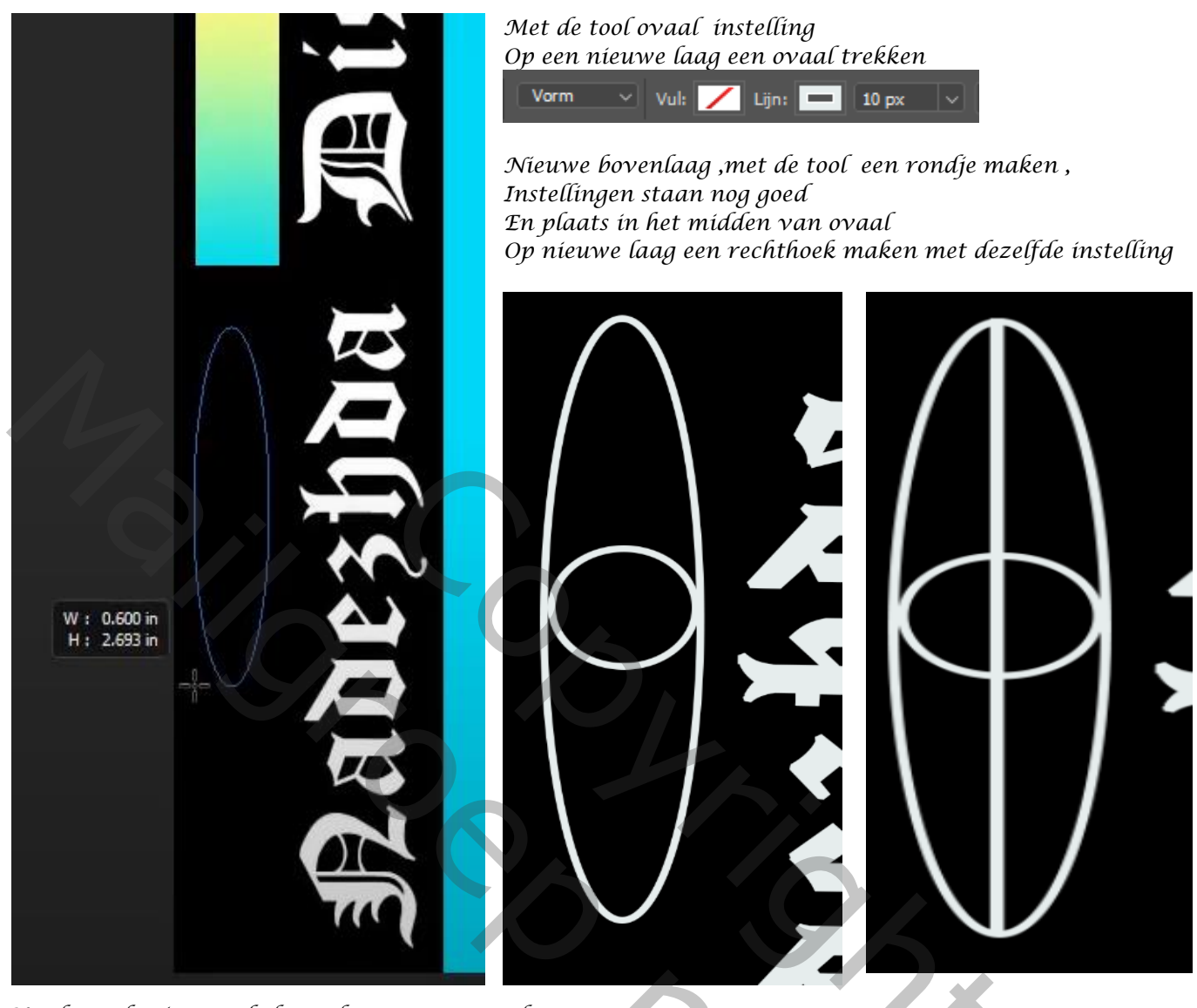

Maak een kopie van de bovenlaag , en met ctrl+t 90° roteren met de klok mee

en verkleinen met de shift toets ingedrukt

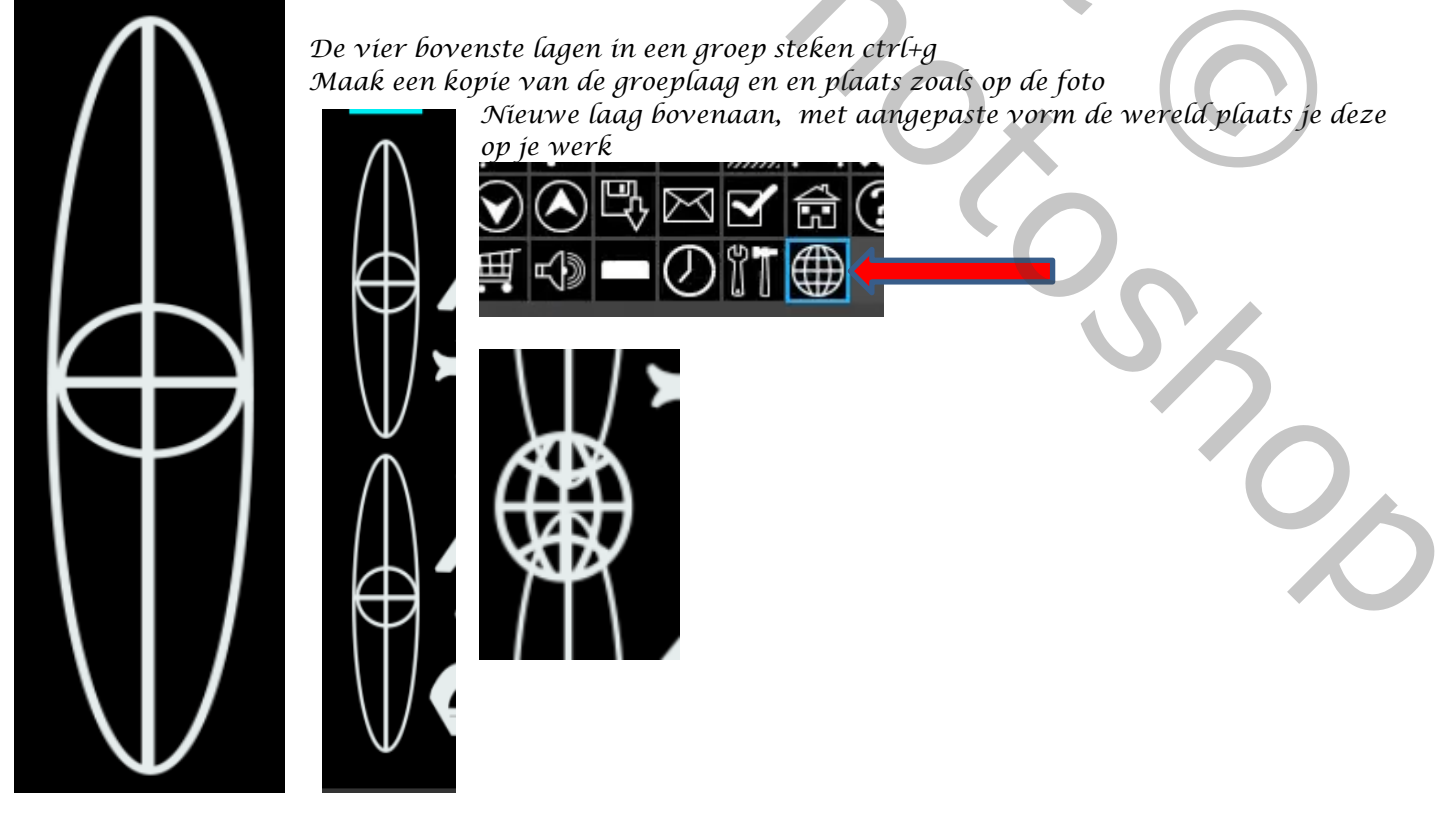

6

Effect met kleurovergang

Ireene

## Dít was het dan

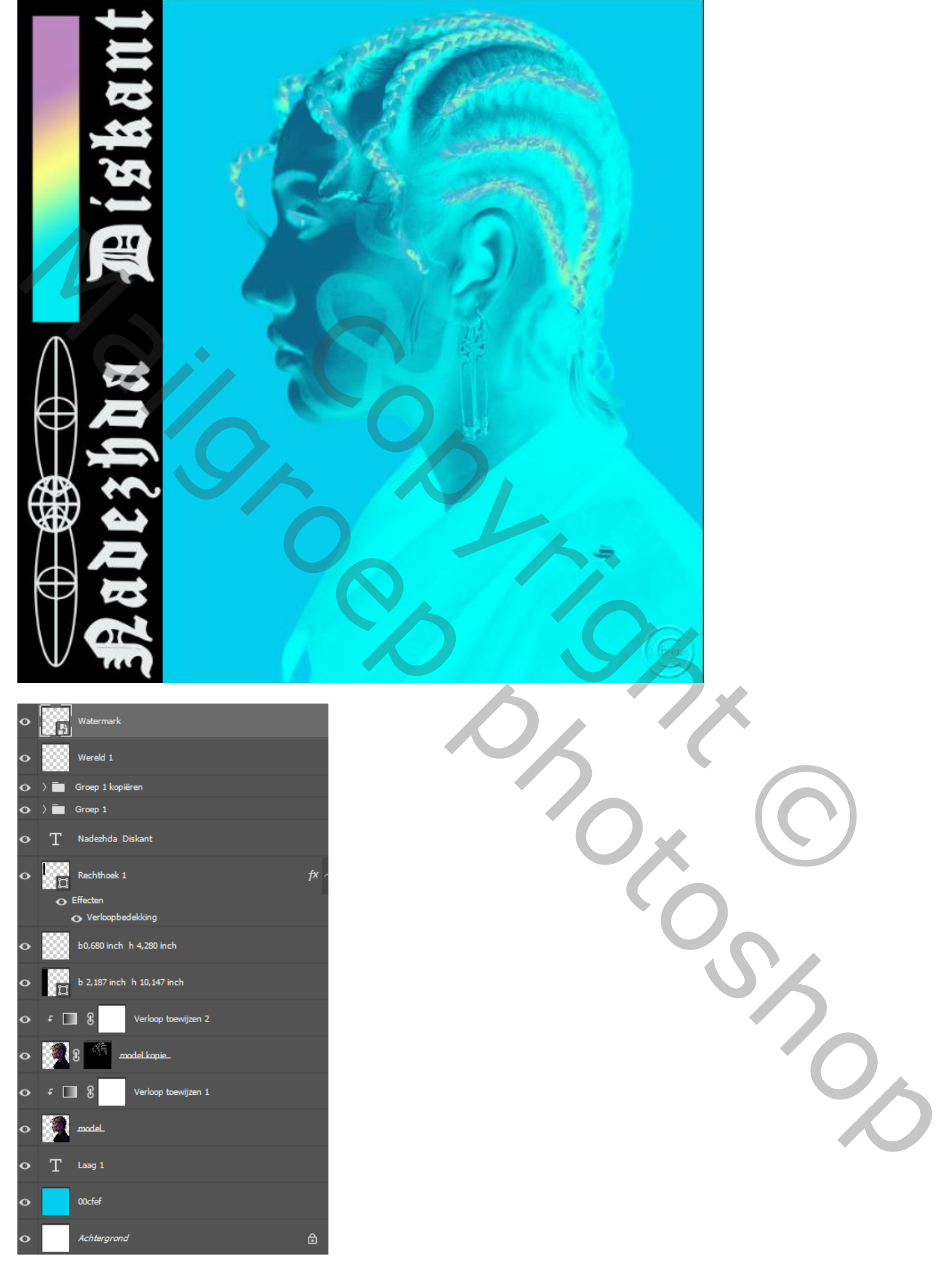

7

Effect met kleurovergang